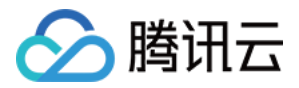

# 移动直播 SDK 小直播 App 产品文档

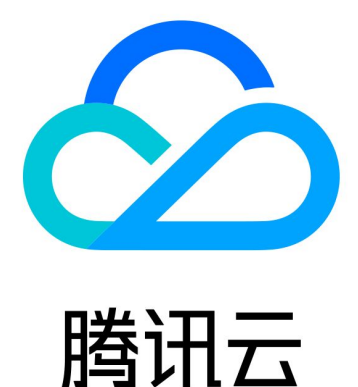

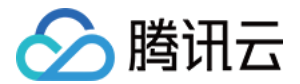

【版权声明】

©2013-2022 腾讯云版权所有

本文档(含所有文字、数据、图片等内容)完整的著作权归腾讯云计算(北京)有限责任公司单独所有,未经腾讯 云事先明确书面许可,任何主体不得以任何形式复制、修改、使用、抄袭、传播本文档全部或部分内容。前述行为 构成对腾讯云著作权的侵犯,腾讯云将依法采取措施追究法律责任。

【商标声明】

# 🕗 腾讯云

及其它腾讯云服务相关的商标均为腾讯云计算(北京)有限责任公司及其关联公司所有。本文档涉及的第三方主体 的商标,依法由权利人所有。未经腾讯云及有关权利人书面许可,任何主体不得以任何方式对前述商标进行使用、 复制、修改、传播、抄录等行为,否则将构成对腾讯云及有关权利人商标权的侵犯,腾讯云将依法采取措施追究法 律责任。

【服务声明】

本文档意在向您介绍腾讯云全部或部分产品、服务的当时的相关概况,部分产品、服务的内容可能不时有所调整。 您所购买的腾讯云产品、服务的种类、服务标准等应由您与腾讯云之间的商业合同约定,除非双方另有约定,否 则,腾讯云对本文档内容不做任何明示或默示的承诺或保证。

【联系我们】

我们致力于为您提供个性化的售前购买咨询服务,及相应的技术售后服务,任何问题请联系 4009100100。

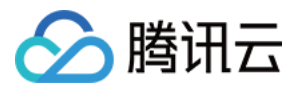

# 文档目录

小直播 App 本地快速跑通"小直播" 快速搭建小直播后台(可选) 常见问题&支持

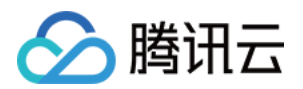

# 小直播 App 本地快速跑通"小直播"

最近更新时间: 2022-03-30 14:49:37

# 小直播简介

小直播 App 是一套开源的、完整的在线直播解决方案,它基于云直播服务、即时通信(IM)构建,并使用云函数 (Serverless)提供标准的后台服务,可以实现登录、注册、开播、房间列表、连麦互动、文字互动和弹幕消息等 功能。

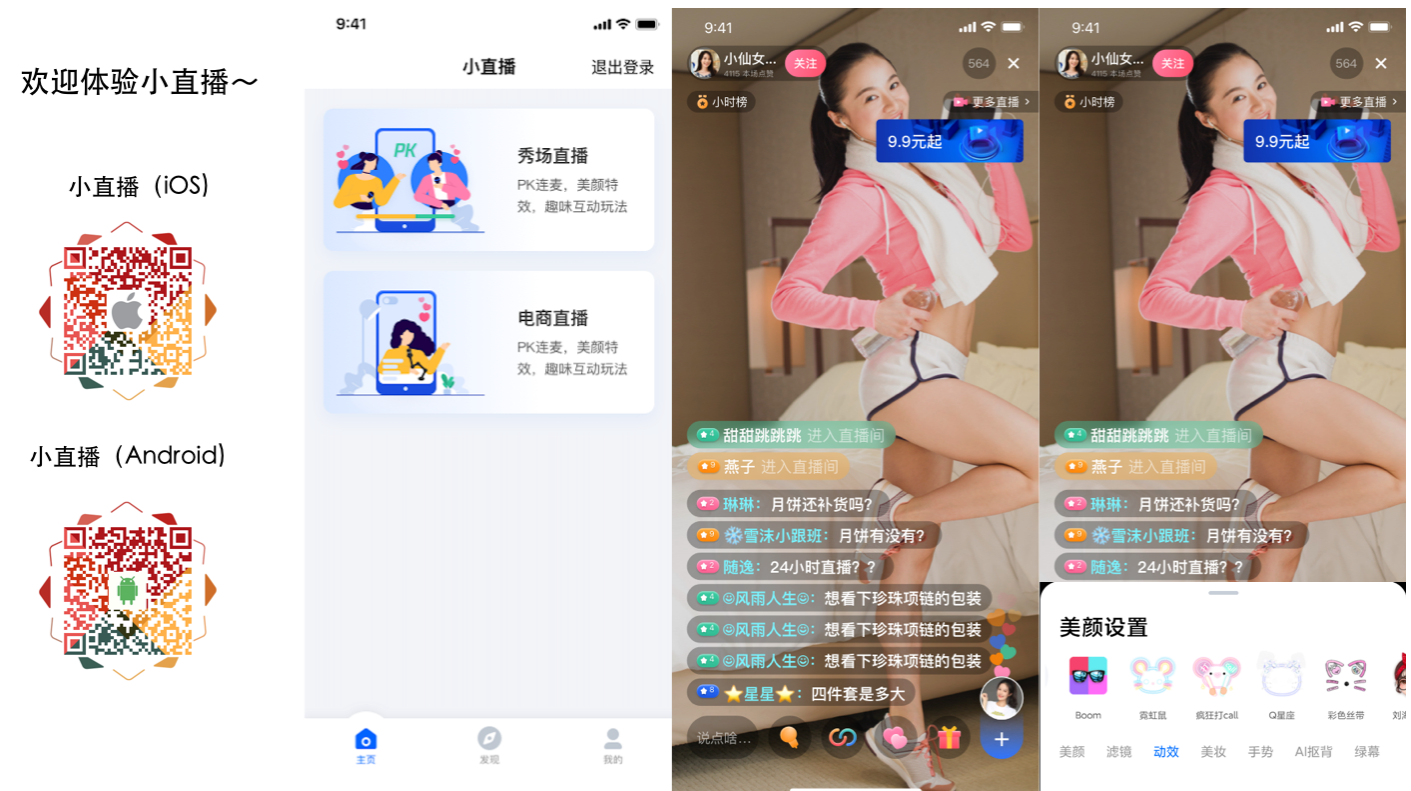

### 快速搭建自己的"小直播"

#### 步骤1:开通云直播相关服务

1. 开通云直播服务

登录腾讯云官网,进入 云直播管理控制台,如果服务还没有开通,单击**申请开通**。

- 2. 获取 SDK 的测试 License
  - i. 进入**云直播管理控制台 > License 管理**,单击**创建应用并绑定License**,创建应用所需要的鉴权 License。

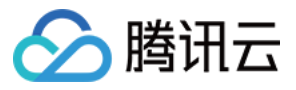

| 新建License    |                                       | × |
|--------------|---------------------------------------|---|
| 1 填写基本       | 信息并选择功能模块 > 2 选择资源包并绑定License         |   |
| 基本信息         |                                       |   |
| App Name     | 请输入应用名称,例如 腾讯云小视频                     |   |
|              | ,只支持:中文、英文、数字、空格、、-和. 七种格式,最多支持128个字节 |   |
| Package Name | 请输入您的包名,例如 tencent.ugsv.com           |   |
|              | 只支持 英文 数字 和 : 六种格式,最多支持128个字节         |   |
| Bundle Id    | 请输入您的bundle id,例如 tencent.ugsv.com    |   |
|              | 只支持 英文 数字 和 : 六种格式,最多支持128个字节         |   |
| 选择功能模块(      | Ð                                     |   |
| 直播推流         | RTMP推流+RTC推流                          |   |
| 短视频          | 基础版 精简版 点此了解区别 🖸                      |   |
|              |                                       |   |
|              |                                       |   |

ii. 创建成功后请记录 License Key和 License URL,便于在运行小直播 App 时使用。

| ▼ test                                                             |                                                                                                    |                           |              | 下载 License |
|--------------------------------------------------------------------|----------------------------------------------------------------------------------------------------|---------------------------|--------------|------------|
| License URL<br>License Key                                         | https:// myqcloud.com/li Ib<br>13b1 ¥95cfc Ib                                                            | Package Name<br>Bundle ID | test<br>test | 类型 正式      |
| 功能模块<br>备注<br>类型<br>开始日期<br>结束日期<br>旧版LicenseURL ①<br>旧版LicenseKey | 直播推流 更新有效期<br>原移动直播基础版<br>RTMP推流+RTC推流<br>2020-03-16 00:00:00<br>2021-03-17 00:00:00<br>http:// myqcloud |                           | 解锁新功能模块      |            |
| ? 说明:                                                              |                                                                                                    |                           |              |            |

Package Name 为 Android 的包名, Bundle Id 为 iOS 的 Bundle Id。

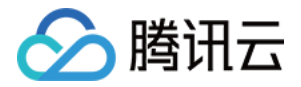

#### 3. 创建连麦应用

登录**云直播管理控制台**选择 应用管理,单击新建连麦应用输入应用名称(例如 XiaoZhiBo),单击确定创建应用。在该应用的操作栏中,单击管理进入应用管理页。

。 进入应用信息页,查看并记录应用的 SDKAppID 和 SECRETKEY(密钥)。

| 立用信        | 恴     | CDN 观看配置            | 混流配置       | 录制配置                      |          |
|------------|-------|---------------------|------------|---------------------------|----------|
|            |       |                     |            |                           |          |
| <b>(</b> ) | 新版连续  | 麦方案基于 RTC 协议,       | 更加简单灵活,    | 帮助您快速实现连麦需求,              | 您可以在本页面按 |
|            |       |                     |            |                           |          |
| 信息         | 概览    |                     |            |                           | 编辑       |
| 应用:        | 名称    | TUIKitDemo          |            |                           |          |
| SDK/       | AppID | 4-6-6-6             |            |                           |          |
| 秘钥         |       | 6a:<br>09121c       | astrict Ca | Constanting of the second |          |
| 创建日        | 时间    | 2022-03-20 15:07:24 |            |                           |          |

。进入CDN观看配置页,开启旁路推流,并选择全局自动旁路:

| 旁路推流配置 |           |            |
|--------|-----------|------------|
| 启用旁路推流 |           |            |
| 旁路推流方式 | ◯ 指定流旁路 🛈 | 🔵 全局自动旁路 🚯 |

#### 4. 配置直播域名

按照相关政策要求,您需要在 云直播管理控制台 中添加自有的**已备案域名**,这样才能使用腾讯云直播的播放功 能,请参见 <mark>域名管理</mark> 和 CNAME 配置 进行配置。

? 说明: 当这些步骤执行完成后,您需要记录如下信息为后续工程的配置做好准备: License URL、License Key • SDKAppID、SECRETKEY(密钥) PlayDomain

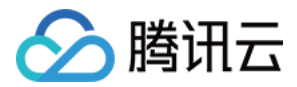

#### 步骤2: 运行"小直播" App

#### 1. 下载代码:

git clone https://github.com/tencentyun/XiaoZhiBo

? 说明:

您也可以直接进入 小直播 GitHub 仓库 进行下载。

#### 2. 工程配置&运行: Android 端

- i. 使用 Android Studio (3.5及以上的版本) 打开源码工程 XiaoZhiBo/Android。
- ii. 找到并打开

XiaoZhiBo/Android/debug/src/main/java/com/tencent/liteav/debug/GenerateGlobalConfig.java 文件,按照上述步骤中记录的关键信息,设置此文件中的相关参数:

| 参数                     | 说明                                                                        |
|------------------------|---------------------------------------------------------------------------|
| LICENSEURL             | 默认为 PLACEHOLDER ,请设置为实际的 License URL 信息                                   |
| LICENSEURLKEY          | 默认为 PLACEHOLDER ,请设置为实际的 License Key 信息                                   |
| SDKAPPID               | 默认为 PLACEHOLDER,请设置为实际的 SDKAppID                                          |
| SECRETKEY              | 默认为 PLACEHOLDER ,请设置为实际的密钥信息                                              |
| PLAY_DOMAIN            | 默认为 PLACEHOLDER ,请设置为实际的拉流域名                                              |
| SERVERLESSURL(可<br>选)) | 默认为 PLACEHOLDER , 可选服务,提供有诸如登录、房间列表等服<br>务,更多细节请参见 <mark>搭建小直播后台服务</mark> |

iii. 修改 app 模块下的 build.gradle 文件中 applicationId 字段为 License 信息所对应的包名。

iv. 连上 Android 设备,编译并运行即可。

#### iOS 端

- i. 使用终端, cd 到工程文件 XiaoZhiBoApp.xcodeproj 的目录,执行命令 pod install。
- ii. 使用 Xcode(11.0及以上的版本)打开源码工程 XiaoZhiBoApp.xcworkspace,找到并打开
   XiaoZhiBo/iOS/APP/Debug/GenerateGlobalConfig.swift 文件,按照上述步骤中记录的关键信息,设置此
   文件中的相关参数:

| 参数            | 说明                                      |
|---------------|-----------------------------------------|
| LICENSEURL    | 默认为 PLACEHOLDER ,请设置为实际的 License URL 信息 |
| LICENSEURLKEY | 默认为 PLACEHOLDER ,请设置为实际的 License Key 信息 |

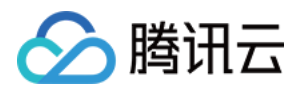

| SDKAPPID              | 默认为 PLACEHOLDER,请设置为实际的 SDKAppID                                          |
|-----------------------|---------------------------------------------------------------------------|
| SECRETKEY             | 默认为 PLACEHOLDER ,请设置为实际的密钥信息                                              |
| PLAY_DOMAIN           | 默认为 PLACEHOLDER ,请设置为实际的拉流域名                                              |
| SERVERLESSURL(可<br>选) | 默认为 PLACEHOLDER , 可选服务,提供有诸如登录、房间列表等服<br>务,更多细节请参见 <mark>搭建小直播后台服务</mark> |

iii. 修改工程的 Bundle identifier 字段为 License 信息所对应的包名。

iv. 连上 iOS 设备,编译并运行即可。

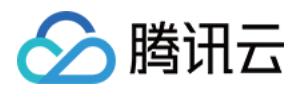

# 快速搭建小直播后台(可选)

最近更新时间: 2022-03-30 16:32:41

# 小直播后台服务简介

小直播后台服务,是基于轻量应用服务器(Lighthouse)为小直播提供了一套部署简单、定制性更加灵活的开源 服务,只需要**五分钟**即可成功为"小直播"搭建后台服务。

目前小直播后台服务提供有登录服务、房间服务、直播间封面上传服务等,以房间服务为例,如果您配置了后台服 务,小直播 App 会自动帮您拉取直播间列表,如未配置,则需要通过输入特定直播间 ID 进入该直播间,欢迎您的 使用!

| 已配置后台服务 | 未配置后台服务 |
|---------|---------|
|         |         |
|         |         |
|         |         |
|         |         |
|         |         |
|         |         |
|         |         |
|         |         |
|         |         |
|         |         |
|         |         |
|         |         |
|         |         |
|         |         |
|         |         |
|         |         |
|         |         |

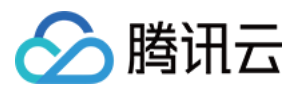

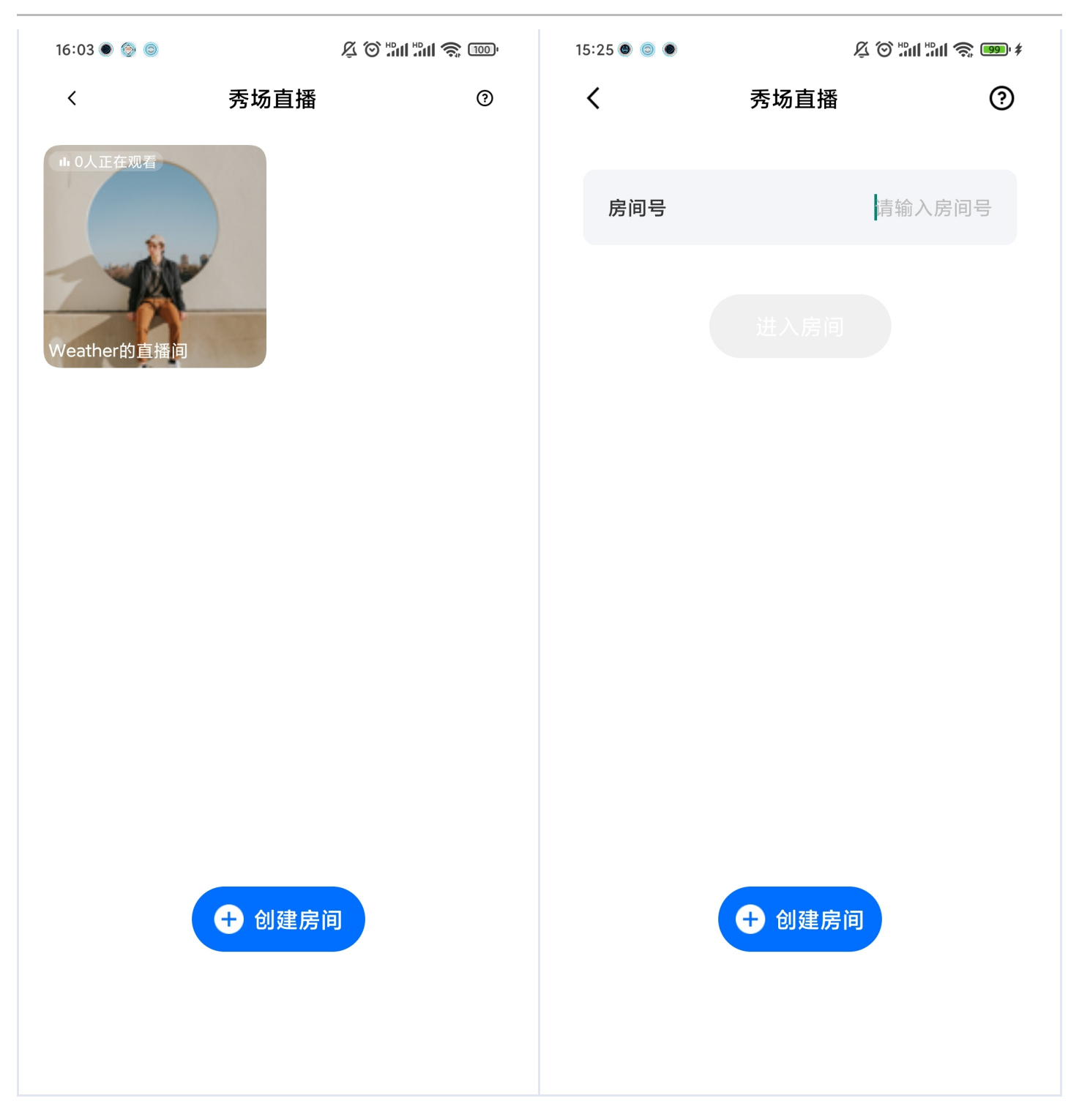

### 快速搭建小直播后台

步骤1:购买 Lighthouse 实例

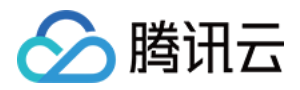

#### 1. 进入腾讯云 Lighthouse 实例购买页 购买房间服务。

|         | — 华北地区 —    | 化南地区             | 华东地区                 | 西南地区                        | — — 港澳台地区 —    | — 亚太东南 —           | —— 亚太东北 —— | — 美国西部 —           |
|---------|-------------|------------------|----------------------|-----------------------------|----------------|--------------------|------------|--------------------|
| 地域 ⑦    | 北京          | 广州               | 上海                   | 南京     成都                   | 中国香港           | 新加坡                | 东京         | 硅谷                 |
|         | 欧洲          | 地区               | <sub>亚太南部</sub> 1.选打 | 圣一个地域                       |                |                    |            |                    |
|         | 莫斯科         | 法兰克福             | 孟买                   |                             |                |                    |            |                    |
|         | 不同地域的轻量应    | 用服务器之间默认内        | 网不互通;建议选择最           | 靠近您客户的地域,可降低访问              | 可时延;创建成功后不;    | 支持切换地域。 <b>地</b> 均 | 或与连通性说明℃   |                    |
|         |             |                  |                      |                             |                |                    |            |                    |
| 可用区 ??  | ☑ 随机分配 ⑦    | 2.选择             | 官方镜像-/               | 应用镜像                        |                |                    |            |                    |
| 锫僿      | 官方镜像        | 个人镜像             |                      |                             |                |                    |            |                    |
| 120 184 |             |                  |                      |                             | 3.选挂           | 泽房间服务              | <u>z</u>   |                    |
|         | 应用镜像        | 系统镜像             | Docker基础镜像           |                             |                |                    | _          |                    |
|         |             | Linux面板 780      | <b>時</b> (20)        | SBS音视频服条器                   |                |                    |            |                    |
|         |             | 云专享版             | SRS                  | Release 4.3                 | 房间             | 服务 Release 1.0     | ·   📿      | Discuz! Q          |
|         |             |                  |                      |                             |                |                    |            |                    |
|         | 🔊 wo        | rdPress 5.7.1 社區 |                      | Typecho 1.1.0               |                | udreve 3.3.1       | LAMP       | LAMP 7.4.16        |
|         |             |                  |                      |                             |                |                    |            |                    |
|         |             |                  |                      |                             |                |                    |            |                    |
|         | node Noo    | de.js 14.16.1    |                      | ASP.NET 4.8                 | <b>EO</b> Thei | a IDE 1.12.1       |            | Docker CE 19.03.9  |
|         |             |                  |                      |                             |                |                    |            |                    |
|         | K3s         | s 1.20.7         | BT SH                | 宝塔Windows面板 7.4.0           |                |                    |            |                    |
|         |             |                  | DI.CN                | 腾讯云专享版                      |                |                    |            |                    |
|         | 定间服务 Polooo | e 10             |                      |                             |                |                    |            |                    |
|         | LiveRoom由腾讯 | l云实时音视频TRTC      | 团队开发,满足市面上           | 主流业务场景的业务房间相关内              | 后台服务,如房间列表<br> | 、房间用户列表、房          | 间登陆退出等等。T  | RTC LiveRoom代码开源、易 |
|         | 于部署,配合实际    | 时音视频TRTC的互动      | )能力,快速上线语聊质          | <sub>号、KTV、</sub> 秀场直播、音视频通 | 话等场景。该镜像基于     | -CentOS 7.9 64位持   | 操作系统。      |                    |

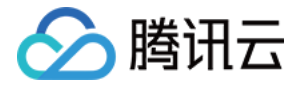

#### 2. 按照您的需求购买合适的套餐。

| 实例套餐 ⑦ | 通用型套餐                                                                                       | 存储型套餐                             | 企业型套餐                                                                    |                                                                                |                                                                                   |                                                                                          |                                                                                         |
|--------|---------------------------------------------------------------------------------------------|-----------------------------------|--------------------------------------------------------------------------|--------------------------------------------------------------------------------|-----------------------------------------------------------------------------------|------------------------------------------------------------------------------------------|-----------------------------------------------------------------------------------------|
|        | 50 元/月<br>CPU: 2核 (独享)<br>内存: 23B<br>系统盘: 40GB S<br>带宽: 4Mbps<br>流量包: 300GB/                | 60<br>CPU<br>内存<br>系统<br>带宽<br>流量 | <b>元/月</b><br>: 2核 (独享)<br>: 2GB<br>盘: 50GB SSD<br>: 5Mbps<br>包: 500GB/月 | 85 元/月<br>CPU: 2核(独享)<br>内存: 4GB<br>系统盘: 50GB SSD<br>带宽: 6Mbps<br>流量包: 800GB/月 | 100 元/月<br>CPU: 2核 (独享)<br>内存: 4GB<br>系统盘: 60GB SSD<br>帯宽: 6Mbps<br>流量包: 1000GB/月 | <b>130 元/月</b><br>CPU: 2核 (独享)<br>内存: 8GB<br>系统盘: 70GB SSD<br>带宽: 7Mbps<br>流量包: 1100GB/月 | 活动<br>140 元/月<br>CPU: 4核 (独享)<br>内存: 4GB<br>系統盘: 80GB SSD<br>带宽: 8Mbps<br>流量包: 1200GB/月 |
|        | 150 元/月<br>CPU: 2核 (独享)<br>内存: 8GB<br>系统盘: 80GB S<br>带宽: 8Mbps<br>流量包: 1200GB               | 4.)<br>so                         | 选择一个套                                                                    | 餐                                                                              |                                                                                   |                                                                                          |                                                                                         |
|        | 免费分配独立的固定                                                                                   | 它公网IP,超出流量                        | 量包的公网出流量将领                                                               | 会产生额外费用。 查看定价 🛛                                                                |                                                                                   |                                                                                          |                                                                                         |
| 实例名称   | 可选,不填默认使用"镜像名称—四位随机字符" 批量创建时默认添加连续数字作为后缀,您还可以输入60个字符                                        |                                   |                                                                          |                                                                                |                                                                                   |                                                                                          |                                                                                         |
| 购买时长   | 1个月     2     3     単年     1年     2.5折     9.5折     4.5折     9.5折       账户余额足够时,设备到期后按月自动续费 |                                   |                                                                          |                                                                                |                                                                                   |                                                                                          |                                                                                         |
| 购买数量   | - 1 +                                                                                       | 5.选择则                             | 勾买时长                                                                     |                                                                                |                                                                                   |                                                                                          |                                                                                         |
|        | 配额:20 已购买::                                                                                 | 2 配额说明已                           |                                                                          |                                                                                |                                                                                   |                                                                                          |                                                                                         |
| 总计费用   | 50.00 元<br>✓ 同意 《腾讯云服<br>立即购买                                                               | 8务协议》 、 ·                         | 《退款规则》 和                                                                 | 《腾讯云禁止虚拟货币相关                                                                   | 活动声明》 6.                                                                          | 勾选同意腾讯云                                                                                  | 宝服务,点击购买                                                                                |

## 步骤2: 配置 Lighthouse

1. 获取管理员密码:

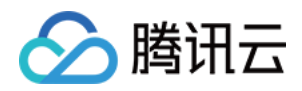

#### i. 打开 轻量应用服务器(Lighthouse),单击您购买的实例可查看实例详情。

| ♀ 服务器       | 服务器                                       |                                       |                                                        |
|-------------|-------------------------------------------|---------------------------------------|--------------------------------------------------------|
| 🕄 数据库       |                                           |                                       |                                                        |
| □ 云硬盘       | <ol> <li>根据相关法规、政策的规定及监管部门的要求,</li> </ol> | 腾讯云禁止客户利用腾讯云服务从事与虚                    | 虚拟货币相关的业务或行为, <u>查看声明</u> 🖸 。 如您有虚拟货币相关行为或怀疑感染挖矿木马,请参考 |
| ◎ 自定义镜像     | 新建                                        |                                       | 多个关键字用竖线 "                                             |
| ⑧ 密钥        | Г <sup>-</sup> М                          |                                       |                                                        |
| ⑦ 内网互联      |                                           |                                       | <b>生</b> 计结束问                                          |
| 🐨 自动化助手 🛛 👻 | ♀♀ SRS音视频服务器-NaxH                         | 登录 更多 ▼                               | ● 房间服务-KwP2 生成的头物 量录 更多 ▼                              |
|             | CPU 2核 - 内存 2GB - 系统盘 40GB                |                                       | CPU 1核 - 内存 1GB - 系统盘 40GB                             |
|             | ○ 运行中                                     | (公)1 匝                                | O 运行中 服务的 IP 地址 (公) □                                  |
|             | 上海                                        | l l l l l l l l l l l l l l l l l l l |                                                        |
|             | SRS-iRiK                                  | 登录 更多 ▼                               |                                                        |
|             | CPU 1核 - 内存 1GB - 系统盘 40GB                |                                       |                                                        |
|             | 0 运行中                                     | (公) 6                                 |                                                        |

#### ii. 单击**应用管理**,可查看服务 IP 地址和实例状态。

| <ul> <li>← 房间服务-KwP2 广:</li> <li>概要 应用管理 云</li> </ul> | ** (公)<br>更盘 防火墙                                               | B 服务的IP地址<br><sup>密钥对 快照 监控</sup>                                  | 执行命令                                       | 8                                                           | · 关机 重启 重置器码 续费                                                  |
|-------------------------------------------------------|----------------------------------------------------------------|--------------------------------------------------------------------|--------------------------------------------|-------------------------------------------------------------|------------------------------------------------------------------|
| <b>实例信息</b><br>名称/ID<br>实例状态                          | 1.点击应用管理       案例信息       名称/ID     房间服务・       实例状态     o 通行中 |                                                                    | <b>CPU利用率(%)</b><br>当前: 1.183% 总量: 1核<br>2 | <b>内存使用量(MB)</b><br>当前:256MB总量:1GB<br>400                   |                                                                  |
| 地域和可用区<br>套餐类型<br>实例规格 ①                              | 广州   广州六区<br>通用型<br>CPU: 1核 内存: 1GB                            | 州   广州六区<br>用型<br>GB SSD云硬盘 管理快照<br>OGB/月 (带宽: 4Mbps)<br>未绑定 管理密例对 |                                            | 1<br>20:13 20:25 20:37 20:49 21:01<br>实例的状<br>公网带宽使用 (Mbps) | 200<br>20:13 20:25 20:37 20:49 21:01<br>关态<br>系统度IQ (KB/s)       |
| 流量包 ①<br>密钥対 ①<br>标签                                  | 400B 33D 公硬温 官<br>300GB/月(带宽: 4M<br>暂未绑定 管理密钥对<br>无 2          |                                                                    |                                            | 当前: 0.0003 (入) 0.0002 (出)<br>0.004<br>0.002                 | 当前: 0 (读) 12.723 (写)<br>20<br>10<br>2013 20-25 20-37 20-49 21:01 |
| 远程登录<br>一键登录 ①                                        |                                                                | VNC登录 ①                                                            | SSH远程登录 ①                                  | 2015 2015 2017 2015 2151<br>資源使用情况<br>流量包 ①                 | 系统盘                                                              |
| 最便捷的登录刀<br>该功能。<br>登录                                 | 5式,您可以设置关闭                                                     | 通过Web浏览器远程登录实例,常用<br>于故障排查。<br>登录                                  | 您可以使用本地SSH客户端软件远程<br>登录实例。<br>查看帮助 2       | 12.47MB/300GB 0.01%<br>已使用                                  | 5.60GB/40GB 14%<br>已使用                                           |

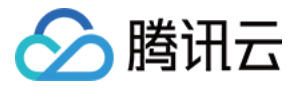

#### iii. 单击获取您的管理员密码,记录此密码。 ← 房间服务-KwP2 广州 | (公) 关机 概要 应用管理 云硬盘 防火墙 密钥对 快照 监控 执行命令 应用信息 应用软件安装地址 应用名称 🛛 🧻 房间服务 Release 1.0 重装系统 LiveRoom /usr/local/lighthouse/softwares/lighthouse-liveroom ○ 运行中 状态 重启 重置密码 关机 应用内软件信息 LiveRoom Release 1.0 服务地址 访问地址 base/v1/ 后台配置地址 管理地址 http:// anage/ 管理员账号 root 管理员密码获取方式 请登录实例并执行以下命令获取 2.登录并获取管理员密码 cat ~lighthouse/credentials.txt 后登录 初始化 STEP1: 登录配置页面 http:/ nanage/ 初始化 STEP2: 获取TRTC/IM SDKAppID 和 SDKSecret https://console.cloud.tencent.com/trtc/app 初始化 STEP3: 点击EDIT按钮 输入从上一步获取的TRTC/IM SDKAppID 和 SDKSecret 初始化 STEP4: 点击UPDATE按钮 更新TRTC/IM SDKAppID 和 SDKSecret 初始化 STEP5: 点击RESTART按钮 重启房间服务

2. 设置 SDK Appld 与 SDK Secret:

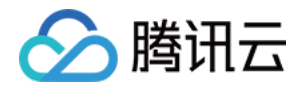

| ÷ | <b>房间服务-KwP2</b> 广州1(公)                       | I                                          | 登录 关机 重启 重置密码                                                               |
|---|-----------------------------------------------|--------------------------------------------|-----------------------------------------------------------------------------|
| ł | 既要 <b>应用管理</b> 云硬盘 防火墙                        | 密钥对 快照 监控 执行命令                             |                                                                             |
|   | <b>应用信息</b><br>应用名称 [] 房间服务 Release 1.0 重装系统  |                                            | 应用软件安装地址<br>[] LiveRoom /usr/local/lighthouse/softwares/lighthouse-liveroom |
|   | <ul><li>状态 O 逆行中</li><li>关机 重启 重置器码</li></ul> |                                            |                                                                             |
|   | 应用内软件信息                                       |                                            |                                                                             |
|   | LiveRoom Release 1.0                          |                                            |                                                                             |
|   | 访问地址                                          | http://base/v1/                            |                                                                             |
|   | 管理地址                                          | http://manage/                             |                                                                             |
|   | 管理员账号                                         | root                                       |                                                                             |
|   | 管理员密码获取方式                                     | 请登录实例并执行以下命令获取                             |                                                                             |
|   | 初始化 STEP1: 登录配置页面                             | http:// manage/ 3.点击配                      | 置页面链接                                                                       |
|   | 初始化 STEP2: 获取TRTC/IM SDKAppID 和 SDKSecret     | https://console.cloud.tencent.com/trtc/app |                                                                             |
|   | 初始化 STEP3: 点击EDIT按钮                           | 输入从上一步获取的TRTC/IM SDKAppID 和<br>SDKSecret   |                                                                             |
|   | 初始化 STEP4: 点击UPDATE按钮                         | 更新TRTC/IM SDKAppID 和 SDKSecret             |                                                                             |
|   | 初始化 STEP5: 点击RESTART按钮                        | 重启房间服务                                     |                                                                             |

 单击 EDIT 进入编辑页面,输入您的 SDK Appld 与 SDK Secret(若您尚未开通连麦应用,请单击这里 开通),并单击 UPDATE。

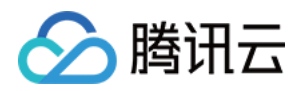

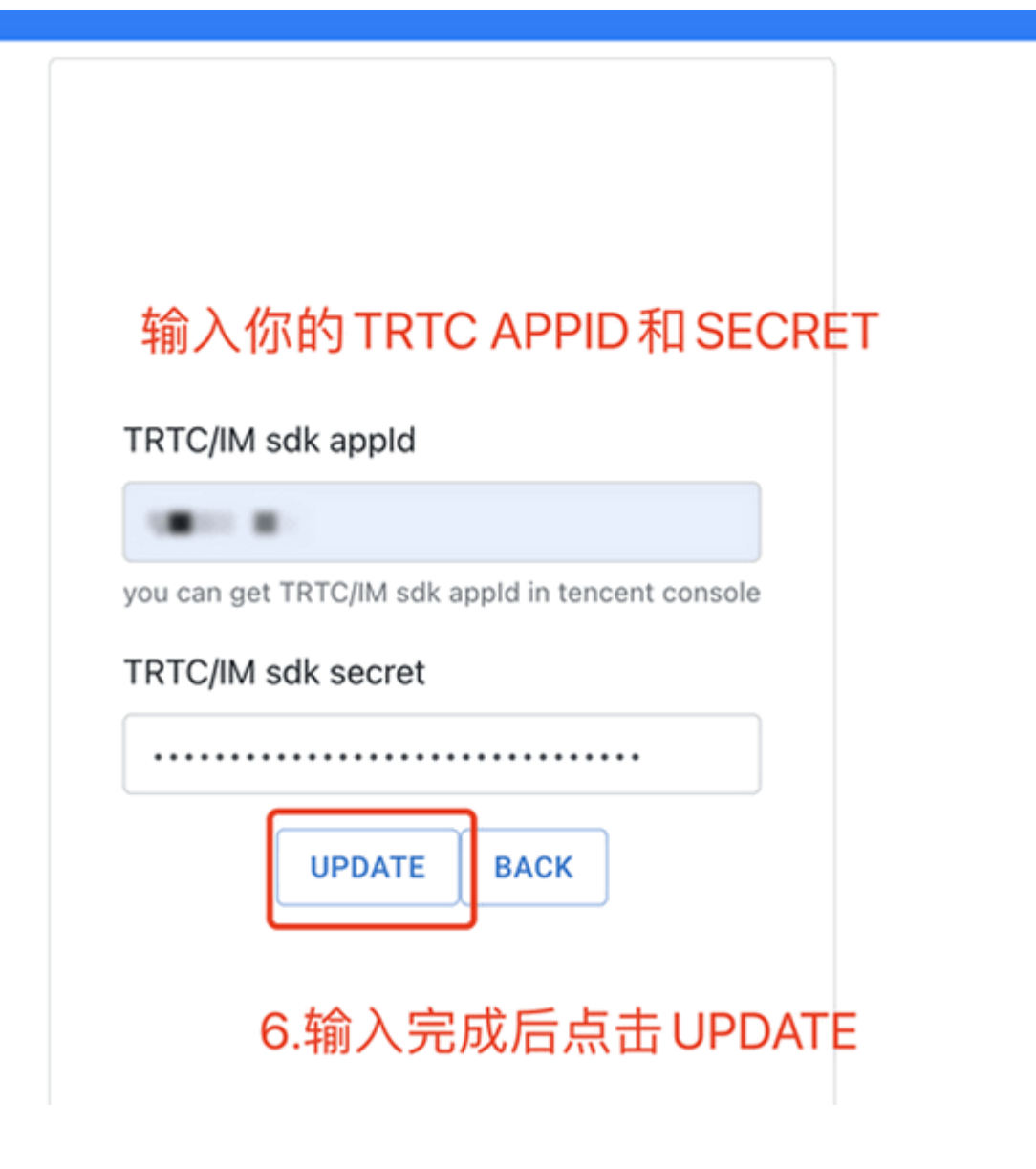

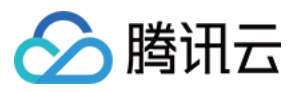

#### 3. 单击 RESTART 重启您的服务。

| Filed           | Value                      |
|-----------------|----------------------------|
| TRTC_TIM_APPID  |                            |
| TRTC_TIM_SECRET |                            |
| MYSQL_HOST      | 可以看到配置的TRTC APPID 和 SECRET |
| MYSQL_PORT      |                            |
| MYSQL_DB        |                            |
| MYSQL_USER      |                            |
| REDIS_HOST      |                            |
| REDIS_PORT      | 0                          |
| REDIS_PASSWORD  | 7.点击 RESTART 重启服务          |
|                 | EDIT RESTART               |

#### 步骤3:为小直播配置后台

复制您的房间服务地址,并将该地址配置到小直播工程中,具体路径如下:

#### Android:

XiaoZhiBo/Android/debug/src/main/java/com/tencent/liteav/debug/GenerateGlobalConfig.java#SER VERLESSURL

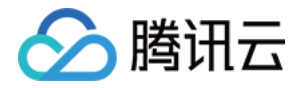

• **iOS:** XiaoZhiBo/iOS/APP/Debug/GenerateGlobalConfig.swift#SERVERLESSURL

| ← 房间服 | 务-KwP2 广州1(公)                                |                                                          | 登录 关机 重启                                                                     |
|-------|----------------------------------------------|----------------------------------------------------------|------------------------------------------------------------------------------|
| 概要 应  | <b>用管理</b> 云硬盘 防火墙 密钥对                       | 快照 监控 执行命令                                               |                                                                              |
|       | <b>应用信息</b><br>应用名称 [] 房间服务 Release 1.0 重装系统 |                                                          | 应用软件安装地址<br>[1] LiveRoom /usr/local/lighthouse/softwares/lighthouse-liveroom |
|       | 状态     O 运行中       关机     重启                 |                                                          |                                                                              |
|       | 应用内软件信息                                      |                                                          |                                                                              |
|       | LiveRoom Release 1.0                         |                                                          |                                                                              |
|       | 管理地址                                         | http:// manage/                                          |                                                                              |
|       | 管理员账号                                        | root                                                     |                                                                              |
|       | 管理员密码获取方式                                    | 请登录实例并执行以下命令获取<br>cat ~lighthouse/credentials.txt 「      |                                                                              |
|       | 初始化 STEP1: 登录配置页面                            | http:// manage/                                          |                                                                              |
|       | 初始化 STEP2: 获取TRTC/IM SDKAppID 和 SDKSecret    | https://console.cloud.tencent.com/trtc/app               |                                                                              |
|       | 初始化 STEP3: 点击EDIT按钮                          | 输入从上一步获取的TRTC/IM SDKAppID 和<br>SDKSecret                 |                                                                              |
|       | 初始化 STEP4: 点击UPDATE按钮                        | 更新TRTC/IM SDKAppID 和 SDKSecret                           |                                                                              |
|       | 初始化 STEP5: 点击RESTART按钮                       | 重启房间服务                                                   |                                                                              |
|       | 服务地址                                         | http:///////////////////////////////////                 | 地                                                                            |
|       | 客户端接入文档                                      | https://cloud.tencent.com/document/product/454/386<br>25 |                                                                              |

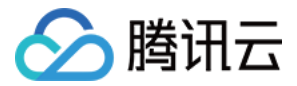

# 常见问题&支持

最近更新时间: 2021-11-25 14:39:33

## 后台服务

#### 如何查看云函数的日志?

可前往 函数服务 查看云函数的日志。

#### 如何删除云函数?

若需要删除云函数,请执行命令: sls remove 。

#### 为何网关返回的是 "SystemError(99): Invalid TRTC config" ?

请确认环境变量 .env 文件,请不要更改文件名,请检查是否正确配置了 TRTC的SdkAppId(TRTC\_TIM\_APPID) 和 Secret(TRTC\_TIM\_SECRET)。

#### 为何网关和函数无法访问?

- 请确认是否开通服务。
- 请确认是否账户欠费。

#### 为何 Windows 无法发布云函数?

请使用系统管理员(Administrator) 启动 Node.js command prompt ,请不要用 PowerShell。

#### 如何确认网关创建成功?

**若能在浏览器访问,则网关正常。示例:** https://service-xxxyyzzz-1001234567.gz.apigw.tencentcs.com/helloworld 。

#### 如何确认函数创建成功?

若能在浏览器访问,则函数创建正常。示例: https://service-xxxyyzzz-1001234567.gz.apigw.tencentcs.com 。

#### 客户端

#### 编译报错,提示找不到变量 PLACEHOLDER ?

查看是否已经正确配置 GenerateGlobalConfig 文件中所需参数,详情请参见 本地快速跑通"小直播"。

#### 日志显示推流成功,但是一直无法成功拉到对应的视频流?

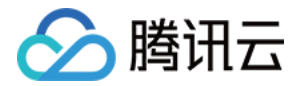

请检查是否已经开始旁路直播开关,进入 <mark>应用管理</mark>,单击目标应用操作栏的**功能配置**进入配置页,查看**启用旁路推** 流开关是否打开,相关文档请参见 功能配置。

### 更多反馈

可以 提交工单 反馈给我们,我们会尽快处理并反馈。